# Modul Studienerfolg Admin-SuperX

# Inhaltsverzeichnis

Wenn Sie das Dokument am Bildschirm lesen, können Sie auf die Überschriften klicken, um zum jew. Kapitel zu gelangen.

| Contents.                                                                                 |   |
|-------------------------------------------------------------------------------------------|---|
| Einführung                                                                                | 1 |
| Installation der Komponente Studienerfolg.                                                | 1 |
| Konstanten                                                                                | 1 |
| Bestandteile des Studienerfolgs-Moduls.                                                   | 2 |
| Faktentabelle Studienverlauf.                                                             | 2 |
| Exmatrikulationsgründe                                                                    | 3 |
| Hochschulspezifische Anpassungen                                                          | 3 |
| Wichtige Administrationstätigkeiten: HowTo.                                               | 4 |
| Spezielle Benutzerberechtigung                                                            | 4 |
| Kategorie: HISinOne-Dokumentation Kategorie: Business Intelligence Analysen-Dokumentation |   |
| Konfigurationshandbuch Studienerfolg                                                      |   |

#### Einführung

Voraussetzung ist die Komponente Kern sowie die Komponente Studierende, Prüfungen. Die Komponente Studienerfolg erweitert die vorhandenen Berichte der Komponente Studierende, Prüfungen des Infosystems um detaillierte Auswertungen im Bereich Studienverlauf.

### Installation der Komponente Studienerfolg

Die Installation der Komponente Studienerfolg unterscheidet sich zwischen HISinOne und SuperX. Daher gibt es zu jedem System eine eigene Installationsseite:

- Modul mit der HISinOne Komponentenverwaltung installieren
- SuperX Modul Installation

#### Konstanten

Für die Auswertungen des Studienverlaufs werden derzeit in der Auslieferung nur "Köpfe" ausgewertet, d.h. Studierende im ersten Studiengang und ersten Fach. Um die Berechnung auf "Fälle" auszuweiten (d.h. beliebiger Studiengang, beliebiges Fach), muss man die Konstante "ERFOLG\_NUR\_KOEPFE" auf 0 setzen. Bitte beachten Sie, dass dann die Laderoutine erheblich mehr Zeit brauchen wird.

Wenn in der Komponente Studienerfolg auch Fälle ausgewertet werden, kann folgendes Phänomen zu Fehlinterpretationen führen: wenn ein Studierender am Ende des Bachelors sich im letzten Semester schon im zweiten Studiengang für den Master einschreibt, und dann im zweiten Semester des Masters, wenn der BA abgeschlossen ist, auf den 1. Studiengang "umschreibt", wird dieser Fall im Infosystem als Wechsel interpretiert, und das Masterstudium würde damit direkt nach dem 1. FS enden. Außerdem gibt es weitere Konstanten zum Ladezeitraum. Standardmäßig werden alle Semester, die in der Komponente Studierende, Prüfungen vorliegen, auch in der Komponente Studienerfolg übernommen. Dies ist ggf. nicht sinnvoll, weil in älteren Semestern noch keine validen Daten vorliegen, oder weil die Laderoutine sehr lang läuft. Sie können daher mit Hilfe von zwei Konstanten die zu ladenden Semesterzeiträume (fünfstellige HIS-Notation mit 4 Stellen fürs Jahr und 1 Stelle für WS/SS) begrenzen:

| Konstante                | Bedeutung                                                                                                    |
|--------------------------|----------------------------------------------------------------------------------------------------|
| ERFOLG_START_SEM         | Mit dieser Konstante spezifizieren Sie, ab welchem Semester<br>überhaupt Daten aus der Komponente Studierende, Prüfungen<br>übernommen werden. Defaultwert ist 19001.          |
| ERFOLG_start_stg_verlauf | Mit dieser Konstante legen Sie fest, ab welchem Semester<br>in der nächtlichen Laderoutine der Datenbestand in der<br>Hilfstabelle ausgetauscht und neu berechnet werden soll. |

| ERFOLG NUR KOEPFE    | Sollen nur Köpfe ausgewertet werden oder auch Fälle? Wenn |
|----------------------|-----------------------------------------------------------|
|                      | Sie die erweiterte Studierendengewichtung ab HisinOne 8.0 |
|                      | nutzen wollen, muss die Konstante auf 0 stehen.           |
| ERFOLG_DOPPEL_HP     |                                                           |
| ERFOLG_Stichtag_Stud |                                                           |
|                      |                                                           |

ERFOLG\_Stichtag\_Pruef

Wenn Sie z.B. ERFOLG\_START\_SEM=20002 setzen, dann werden nur Daten ab dem WS 2000/2001 in das Modul übernommen. Wenn Sie dann noch ERFOLG\_start\_stg\_verlauf =20031 setzen, dann legen Sie fest, dass nur Studienanfänger im oder nach dem SS 2003 in der nächtlichen Laderoutine neu berechnet werden. Der Datenbestand vom WS 2000/2001 bis zum SS 2003 würde nicht neu berechnet.

# Andern von Konstanten für Komponente ERFOLG

- Klicken Sie auf {{#navigation:standardReportsHisinone\_administrate\_bia}} -->"Administration"-"Tabelle 1. suchen"
- 2 geben Sie als Stichwort "konst" o.ä. ein.
- 3. Sie erhalten als Ergebnis eine Zeile, klicken Sie dort auf bearbeiten Bild:Pencil.gif .
- Es öffnet sich ein Formular mit allen in der BI hinterlegten Konstanten. Die für diese Komponente relevanten 4 Konstanten beginnen mit ERFOLG
- Einstellungsmöglichkeiten für ERFOLG START SEM und ERFOLG start stg verlauf 5
  - Tragen Sie in den Konstanten den Wert 19001, bedeutet: unendlich. 1. 2.
    - Tragen Sie in den Konstanten den Wert ein Konkretes Semester:
      - 20101 (SoSe 2010) als Startsemester
        - 20132 (WiSe 2013) als Startsemester für die nächtliche Neuberechnung

{{Achtung}}

# Bestandteile des Studienerfolgs-Moduls

### Faktentabelle Studienverlauf

In der Komponente Studienerfolg sind die Komponenten von der Datentransformation bis zur Präsentation enthalten. Es werden keine Daten aus dem Basissystem HISSOS extrahiert, und die vorhandenen Datentabellen der Komponente Studierende, Prüfungen werden mit Schlüsseln verknüpft. Daraus wird eine aggregierte Hilfstabelle erzeugt, die wiederum als Basis für die Abfragen dient.

Hilfstabellen sind aggregierte Datentabellen, die aus den Basisdatentabellen gebildet werden. Sie erhöhen die Performance der Abfragen, da die Tabellen sinnvoll für einige Abfragen summiert werden.

Die Tabelle sos\_stg\_verlauf erhebt für Studienfälle den Studienbeginn und den Studienverlauf. Bei dem Semester der Prüfung wird standardmäßig das Semester erhoben, in dessen Zeitraum das Datum der Prüfung fällt.

Die Tabelle wird nach dem Update der Komponente Studierende, Prüfungen auf der Basis von tagesaktuellen Daten (also keine Stichtagsdaten) neu generiert. Derzeit werden nur Köpfe (d.h. 1. Studiengang, 1. Fach) ohne Beurlaubte erhoben und im Verlauf analysiert.

| Feldname       | Feldtyp  | Größe  | Beschreibung                                                                                                    |
|----------------|----------|--------|----------------------------------------------------------------------------------------------------|
| matrikel_nr    | INTEGER  | 50     |                                                                                                    |
| studiengang_nr | SMALLINT | 2      | Erster/Zweiter Studiengang etc.                                                                                                    |
| fach_nr        | SMALLINT | 2      | Erstes / Zweites Fach etc.                                                                                                    |
| ca12_staat     | SMALLINT | 2      | Nationalität                                                                                                    |
| geschlecht     | SMALLINT | 2      | Geschlecht 1=Männlich,<br>2=Weiblich                                                                                                    |
| alter          | NUMERIC  | (14,2) | Alter in Jahren                                                                                                    |
| hzbnote        | NUMERIC  | (4,2)  | Note der HZB                                                                                                    |
| hzbart         | SMALLINT | 2      | Art der HZB (gruppiert) in 6<br>groben Kategorien: Allgem.<br>HS-Reife, Fachgeb.HS-Reife<br>etc. (siehe SOS-Modul)                                      |
| hzbkfz         | INTEGER  | 4      | KFZ-Kennzeichen der HZB                                                                                                    |
| hrst           | CHAR     | 1      | Hörerstatus                                                                                                    |
| anfang_sem     | SMALLINT | 2      | Semester des Studienbeginns                                                                                                    |
| anfang_art     | CHAR     | 1      | Art des Studienbeginns<br>E=Einschreibung,1=Erstes<br>Fachsemester,S=erstes<br>eingeschriebenes Semester<br>an dieser Hochschule, H=1.<br>Hochschulsem. |

| anfang_status      | INTEGER  | 4     | Status bei Studienbeginn                                                                              |
|--------------------|----------|-------|----------------------------------------------------------------------------------------------------|
| anfang_fach        | CHAR     | 3     | Fach bei Studienbeginn                                                                                |
| anfang_abschluss   | CHAR     | 2     | Angestr.Abschluss bei<br>Studienbeginn                                                                |
| anfang_fachsem     | SMALLINT | 2     | Anzahl Fachsem. bei<br>Studienbeginn                                                                  |
| anfang_alter       | NUMERIC  | (5,2) | Alter bei Studienbeginn                                                                               |
| wechsel_sem        | SMALLINT | 2     | Erstes Semester, zu dem<br>ein Wechsel von Fach oder<br>Abschluss stattgefunden hat.                  |
| wechsel_fach       | CHAR     | 3     | Fach, in das gewechselt wurde                                                                         |
| wechsel_abschluss  | CHAR     | 2     | Abschluss, in den gewechselt<br>wurde                                                                 |
| zwischen_fachsem   | SMALLINT | 2     | Anzahl Fachsem. bei<br>Zwischenprüfung                                                                |
| zwischen_sem       | SMALLINT | 2     | Semester bei<br>Zwischenprüfung<br>Prüfungssemester psem, nicht<br>Datum                              |
| zwischen_sempruef  | SMALLINT | 2     | Semester It. Prüfungsdatum<br>bei Zwischenprüfung                                                     |
| zwischen_art       | CHAR     | 2     | Art des Zwischenprüfung<br>B=Bestanden,O=Ohne<br>bestandene Zwischenprüfung                           |
| zwischen_fach      | CHAR     | 3     | Fach bei Zwischenprüfung                                                                              |
| zwischen_abschluss | CHAR     | 2     | Abschluss bei<br>Zwischenprüfung                                                                      |
| ende_fachsem       | SMALLINT | 2     | Anzahl Fachsem. bei<br>Studienende                                                                    |
| ende_sem           | SMALLINT | 2     | Semester bei Studienende<br>Prüfungssemester psem, nicht<br>Datum. Wird derzeit nicht<br>ausgewertet. |
| ende_sem_d_pruef   | SMALLINT | 2     | Semester It. Prüfungsdatum<br>bei Studienende                                                         |
| ende_art           | CHAR     | 2     | Art des Studienende<br>B=Bestanden,O=Ohne<br>bestandene Prüfung,<br>U=Unbekannt                       |
| ende_fach          | CHAR     | 3     | Fach bei Studienende                                                                                  |
| ende_abschluss     | CHAR     | 2     | Abschluss bei Studienende                                                                             |
| stuart             | CHAR     | 1     | Art des Studiums                                                                                      |
| stufrm             | CHAR     | 1     | Studienform                                                                                           |
| ch62_grund_exmatr  | CHAR     | 2     | Exmatrikulationsgrund                                                                                 |

## Exmatrikulationsgründe

Im Bericht "Studienverlauf (Kohortenbetrachtung)" sowie "Exmatrikulationsgründe" werden Exmatrikulationsgründe spaltenweise ausgegeben. Bei der Klassifizierung der Exmatrikulationsgründe gehen wir über den amtlichen Schlüssel (k\_gdex.astat bei der Datenquelle sospos).

| Spalte             | HS-Wechsel | Aufgabe | ohne<br>Rückmeldung | Einberufung | ohne Prüfung | mit Prüfung | sonstige<br>Gründe |
|--------------------|------------|---------|---------------------|-------------|--------------|-------------|--------------------|
| Amtl.<br>Schlüssel | 4          | 6       | 7                   | 5           | 2,8,3        | 1           | 9 oder leer        |

# Hochschulspezifische Anpassungen

Es gibt in der Komponente Studienerfolg ein paar Repository Variablen, welche eventuell auf hochschulspezifische Parameter angepasst werden müssen. Repository Variablen befinden sich in der Tabelle sx\_repository und können im Infosystem geändert werden. Dazu geben sie in "Administration" → "Tabelle suchen" als Stichwort "sx\_repository" ein, schicken die Maske ab und klicken in der Ergebnistabelle unter sx\_repository\_list auf Bearbeiten. In dem folgenden Fenster können Sie dann die Variablen bearbeiten.

Variablen für die Maske "Exmatrikulationsgründe von Studienanfängern":

- ERFOLG\_EXMA\_D\_HS: Hier geben Sie den Schlüssel ein für Studierende welche durch die Hochschule exmatrikuliert wurden. Das "apnr" zuvor ist das Tabellenfeld. Ändern Sie am besten nur den String zwischen den beiden Hochkommata.
- ERFOLG\_EXMA\_ABSCHL\_PRUEF: Hier geben Sie den Schlüssel ein für Studierende welche sich für den Zeitraum der Abschlussarbeit Exmatrikulieren. Das "apnr" zuvor ist das Tabellenfeld. Ändern Sie am besten nur den String zwischen den beiden Hochkommata.

Variablen für Filterdefinitionen, welche in Masken zur Verfügung stehen:

- ERFOLG\_D\_B: Hier werden über die Nationalität die Studierenden deutscher Nationalität oder mit deutscher Hochschulzugangsberechtigung gefiltert
- 1ERFOLG\_O\_EXM: Hier werden Studierende gefiltert, die sich bei Studienbeginn direkt exmatrikuliert haben. Wenn Sie stichtagsbezogen auswerten, gelten nur die Exmatrikulationen vor dem Stichtag
- ERFOLG\_O\_ABAUSL: Hier werden Studierende mit Abschluss im Ausland ausgeschlossen
- ERFOLG\_ERSTEIN: Hier wird auf die Ersteinschreiber gefiltert
- ERFOLG\_NEUEIN: Hier wird auf die Neueinschreiber gefiltert
- ERFOLG\_O\_VORDIPLOM: Hier werden alle Studierende ohne Vordiplom ausgegeben

Achten Sie bitte darauf, dass es sich bei dem Inhalt der Variablen um SQL-Code handelt und auch direkt so in einer SQL-Anweisung verwendet wird. Daher ist auch immer die SQL-Syntax zu beachten. Am einfachsten ist es, wenn Sie nur die entsprechende Werte anpassen. Für Versierte Anwender bietet es natürlich mehr Möglichkeiten.

# Wichtige Administrationstätigkeiten: HowTo

#### Spezielle Benutzerberechtigung

Wenn Sie einzelnen Benutzern Rechte auf die Analyse des Studienverlaufs nur für die eigene Kostenstelle (Lehreinheit oder Fakultät) geben wollen, gehen Sie wie folgt vor:

Prüfen Sie, ob die Nummern der Fakultäten und / oder Lehreinheiten mit denen des Kostenstellen-Baums im Organigramm korrespondieren. In dem u.g. Beispiel sind dies die Lehreinheiten aus der KLR:

Legen Sie zunächst eine Gruppe "Studienverlauf Lehreinheiten" an. Diese Gruppe bekommt Rechte auf die Maske "Analyse des Studienverlaufs".

| Gruppen bearbeiten-                                                                 | Nach Änderungen sollten Sie den<br>Cache aktualisieren<br>SuperXManager |
|-------------------------------------------------------------------------------------|-------------------------------------------------------------------------|
| Gruppe: Studienverlauf Lehreinheiten                                                | ]                                                                       |
| Tid: 12                                                                             |                                                                         |
| Name Studienverlauf Lehreinheiten                                                   |                                                                         |
| Sachgebiete Sachgebiet Masken-Rechte                                                |                                                                         |
| Neues Sachgebiet Administration V Neues Sachgebiet einfüge                          | <u>n</u>                                                                |
| Masken  •  •  12410220-Analyse des Studienverlaufs  •                               |                                                                         |
| Markierte Maske speichern Markierte Maske löschen                                   |                                                                         |
| Neue Maske                                                                          | V Neue Maske einfügen                                                   |
| User                                                                                |                                                                         |
| <pre>&lt;&lt; Erster &lt; Vorheriger Speichern Nächster &gt; Letzter &gt;&gt;</pre> |                                                                         |

Danach geben Sie dem User (hier "testuser") diese Gruppe, und die Kostenstellen-Rechte auf die Lehreinheit "AB":

|                                                                                                    |                                                                                                 |                                          |                                         |                                              | çar <b>a</b>                               |
|----------------------------------------------------------------------------------------------------|-------------------------------------------------------------------------------------------------|------------------------------------------|-----------------------------------------|----------------------------------------------|--------------------------------------------|
| User bearbei                                                                                             | ten                                                                                             |                                          |                                         | Nach Änderur<br>aktualisieren<br>SuperXManag | SuperX<br>ngen sollten Sie den Cache<br>er |
| User: Testuser                                                                                           |                                                                                                 |                                          |                                         |                                              |                                            |
| Tid: 10                                                                                                  |                                                                                                 |                                          |                                         |                                              |                                            |
| Kennung<br>E-mail<br>Fehlerhafte Login-Versuche<br>Passwort (verschlüsselt)<br>User muss Passwort ändern | testuser<br>J.doe@memtext.de<br>0 von max. 5<br>0533a66a3e9bea16f3139bfe                        | Name Testuser<br>Administrator/in andern |                                         |                                              |                                            |
| Gruppen                                                                                                  | Gruppe<br>• Studienverlauf Lehreinheite<br>Markierte Gruppe speichern<br>Neue Gruppe Dezementen | Sachgebietsrechte                        | einfügen                                |                                              | _                                          |
| Sachgebiete                                                                                              | Neues Sachgebiet [Administ                                                                      | ation 🗸                                  | Neues Sachgebiet einfügen               |                                              | _                                          |
| Masken                                                                                                   |                                                                                                 |                                          |                                         |                                              | _                                          |
|                                                                                                    | Neue Maske                                                                                      |                                          | ✓ Neue N                                | laske einfügen                               |                                            |
| Institutionsrechte                                                                                       | Instit                                                                                          | ution                                    | Gültig von                              | Gültig bis                                   |                                            |
|                                                                                                    | O011-KT-Kostenstelle-Fak- Markierte Institution speicher                                        | AB  v                                    | 01.01.1900 Markierte Institution lösche | 01.10.2999<br>m                              |                                            |
|                                                                                                    | Institu                                                                                         | tion                                     | Gültig von                              | Gültig bis                                   |                                            |
|                                                                                                    | Alle Institutionen                                                                              | ✓ 01                                     | 01.1900                                 | 31.10.2999                                   |                                            |
|                                                                                                    | <pre>&lt;&lt; Erster </pre>                                                                     | Speichern   Nächster >                   | Letzter >>                              |                                              |                                            |

Danach geben Sie der Gruppe "Studienverlauf Lehreinheiten" Rechte auf die ERFOLG-Kostenstellen-Sicht "Lehrenheit und Fach" - nur auf diese.

|                                                     |                                                                                                    | SuperX                                                                                                    |
|-----------------------------------------------------|----------------------------------------------------------------------------------------------------|----------------------------------------------------------------------------------------------------|
|                                                     |                                                                                                    | Nach Änderungen sollten Sie den Cache aktualisieren<br>SuperXManager                                                                                             |
| Sichten                                             | In diesem Formular könner                                                                                                | n Sie die Lese-Berechtigung für Sichten bearbeiten                                                                                                    |
| Name der Sicht                                      | Lehreinheit und Fach                                                                                                    | Bezeichnung der Sicht, die für User angezeigt wird                                                                                                    |
| tid                                                 | 18.629                                                                                                    | Interne Nummer                                                                                                    |
| Art                                                 | ERFOLG-Kostenstellen-Sicht                                                                                               | Art der Sicht; über die Sichtart können Sie mehrere Sichten<br>(z.B. Kostenträger-Sichten) einer Gruppe oder einem User<br>zuweisen (unterer Teil des Formulars) |
| Interner Name                                       | erfolg_lehr_fach                                                                                                    | Eindeutiger Datensatzbezeichner                                                                                                    |
| User-Rechte                                         |                                                                                                    | sollen User Rechte berücksichtigt werden, derzeit von<br>Org.Sichten ausgewertet                                                                                 |
| User, die diese Sicht<br>sehen dürfen:              | User<br>Neuen User v                                                                                                    | Hier können Sie einzelne User für die Sicht berechtigen.<br>Administratoren sehen die Sichten automatisch und sind<br>daher hier gar nicht aufgeführt.           |
| Gruppe, die diese<br>Sicht sehen dürfen:            | Gruppe<br>Studienverlauf Lehreinheiten V<br>Markierte Gruppe löschen<br>Neue Gruppe Dezementen V<br>Neue Gruppe einfügen | Hier können Sie einzelne Gruppen für die Sicht berechtigen.                                                                                                    |
| User, die die ganze<br>Sichtart sehen dürfen:       | User<br>Neuen User v                                                                                                    | Hier können Sie einzelne User für die Sicht berechtigen.<br>Administratoren sehen die Sichten automatisch und sind<br>daher hier gar nicht aufgeführt.           |
| Gruppen, die die<br>ganze Sichtart sehen<br>dürfen: | Gruppe<br>Neue Gruppe Dezernenten ~<br>Neue Gruppe einfügen                                                              | Hier können Sie einzelne Gruppen für die ganze Sichtart<br>berechtigen.                                                                                          |
| << Erster < Vorherig                                | er Nächster > Letzter >>                                                                                                 |                                                                                                    |

Außerdem braucht die Gruppe die Rechte auf alle Abschluss-Sichten:

|                                                 |                                                                                                    | SuperX                                                                                                    |
|-------------------------------------------------|----------------------------------------------------------------------------------------------------|----------------------------------------------------------------------------------------------------|
|                                                 |                                                                                                    | Nach Änderungen sollten Sie den Cache aktualisieren<br>SuperXManager                                                                                             |
| Sichten                                         | In diesem Fo                                                                                                    | rmular können Sie die Lese-Berechtigung für Sichten bearbeiten                                                                                                   |
| Name der Sich                                   | t Abschlüsse (intern)                                                                                                    | Bezeichnung der Sicht, die für User angezeigt wird                                                                                                    |
| tio                                             | d 197                                                                                                    | Interne Nummer                                                                                                    |
| Ar                                              | t Abschluss-Sicht                                                                                                    | Art der Sicht; über die Sichtart können Sie mehrere Sichten (z.B.<br>Kostenträger-Sichten) einer Gruppe oder einem User zuweisen (unterer Teil<br>des Formulars) |
| Interner Name                                   | e erfolg_abint                                                                                                    | Eindeutiger Datensatzbezeichner                                                                                                    |
| User-Rechte                                     | e                                                                                                    | sollen User Rechte berücksichtigt werden, derzeit von Org.Sichten<br>ausgewertet                                                                                 |
| User, die diese Sich<br>sehen dürfen            | t User<br>Neuen User                                                                                                    | Hier können Sie einzelne User für die Sicht berechtigen. Administratoren<br>sehen die Sichten automatisch und sind daher hier gar nicht aufgeführt.              |
|                                                 | Neuen User einfügen                                                                                                    |                                                                                                    |
| Gruppe, die diese Sich<br>sehen dürfen          | t Gruppe<br>Studienverlauf Lehreinheiten v<br>Markierte Gruppe löschen<br>Neue Gruppe Dezementen v<br>Neue Gruppe einfügen | Hier können Sie einzelne Gruppen für die Sicht berechtigen.                                                                                                    |
| User, die die ganzi<br>Sichtart sehen dürfen    | e User<br>:<br>Neuen User v<br>Neuen User einfügen                                                                         | Hier können Sie einzelne User für die Sicht berechtigen. Administratoren<br>sehen die Sichten automatisch und sind daher hier gar nicht aufgeführt.              |
| Gruppen, die die ganze<br>Sichtart sehen dürfen | e Gruppe                                                                                                    | Hier können Sie einzelne Gruppen für die ganze Sichtart berechtigen.                                                                                             |

Danach leeren Sie den Manager Cache oder starten Tomcat neu, und melden sich neu an. Das folgende Bild zeigt die Oberfläche des Benutzers "testuser" nach Login und Aufruf der Maske:

| Studierende, Prüfungen<br>Studienverlauf |                                                                                                    |                                                                                                    |
|------------------------------------------|----------------------------------------------------------------------------------------------------|----------------------------------------------------------------------------------------------------|
| Passwort ändern                          | Analyse des Studie                                                                                                    | iverlaufs                                                                                                    |
| A HI ADMENDER                            | Bitte schränken Sie Ihre Auswahl ein:                                                                                                    | Auswahl Fächer                                                                                                    |
|                                          | Verlaufsbetr. bis <u>WS 2011/2012</u><br>Fächer nichts gewählt<br>Studienabschluss nichts gewählt<br>Geschlecht<br>Staatsangehörigkeit<br>Einschreibung in Fachsem<br>Filter Studienbeginn<br>Leerzeilen ausbienden<br>Absch | Alle Lehreinheiten (Auswahl)     C-LE KT-Kostenstelle-Fak. AB     Architektur (B)     Architektur (B)     Baubetrieb     Baubetrieb (Aufbau)     Baubetrieb (B)     Bauingenieurwesen     Bauingenieurwesen (M)     Bauing-wesen Trinat. (B)     Bauing-wesen Trinat. (M)     Baumanagement (M)     Baumanagement (M)     Baumanageme |